## Obrázky v MATLAB-e GUI

Cvičenia z Počítačového Videnia I.

#### True Color vs. Indexed Images

- True color:
  - obrázok veľkosti MxN je uchovaný v 3-rozmernom poli
  - M x N x 3 (RGB hodnoty)

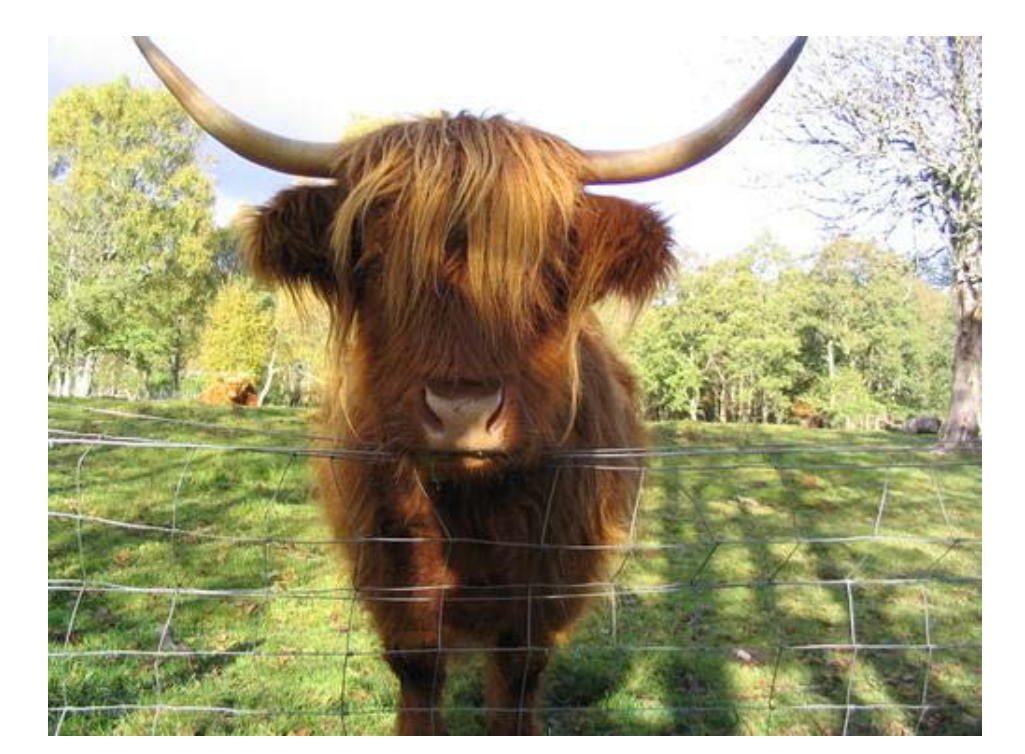

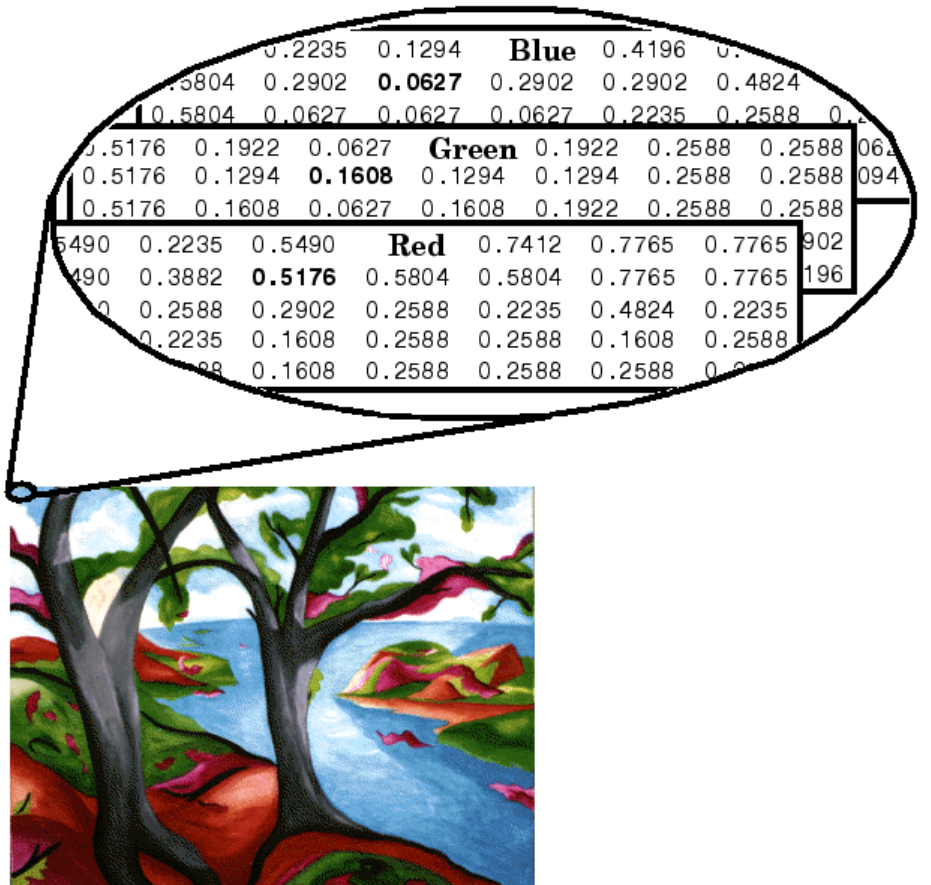

# Indexed image

- obrázok M x N je uchovaný v matici M x N
- Farby v matici C x 3

14 17 21 21 53 5 8 10 30 15 5 15 (18) 31 31 18 16 load clown image(X) 18 31 31 3 colormap(map) 0.5176 0.1608 0.0627 40.16080.3529 17 0.06270.6471 0.1294 0.0627 0.19220.29020.451021 2004 

> 128Colormap

Indexed Image Matrix

# Colormap

- hodnoty v intervale [0,1]
- colormap(map);
- colormap(hsv(128));

load clown

- figure; imshow(X,colormap(map));
- figure; imshow(X,colormap(jet));

figure; imshow(X,colormap(spring)

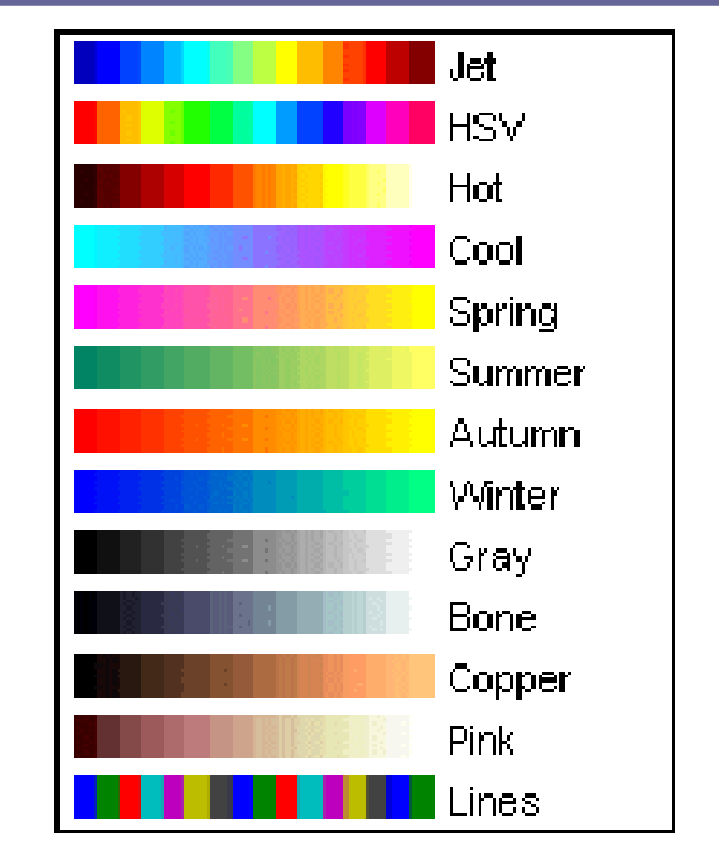

- im = imread('nazov.jpg');
- image(im);
- % nastav C<=65536

C=16;

- [X,map] = rgb2ind(im, C);
- load clown
- imshow(X,colormap(map));
- RGB = ind2rgb(X,map);

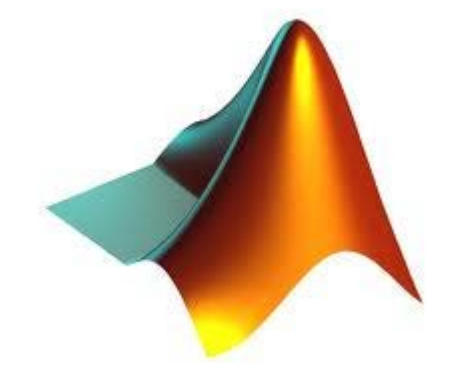

# Zobrazovanie obrázkov

image(M);

- priamo v matlabe
- farby zobrazovaného obrazu vôbec nemusia zodpovedať reálnym farbám

imshow(M);

– IPT

- predpokladá, že zobrazované hodnoty sú intenzity pixlov
- figure;

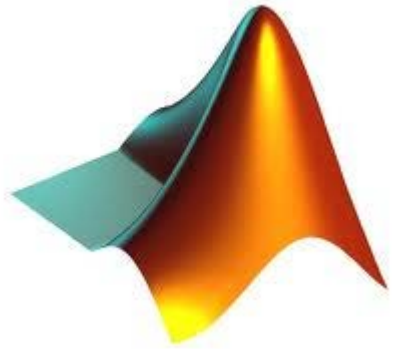

## Zobrazovanie obrázkov - rozdiel

```
img = imread('cameraman.tif');
figure;
image(img);
set(gcf, 'colormap',gray);
figure;
subplot(1,2,1);
image(img); %axis off; axis image;
subplot(1,2,2);
imshow(img);
```

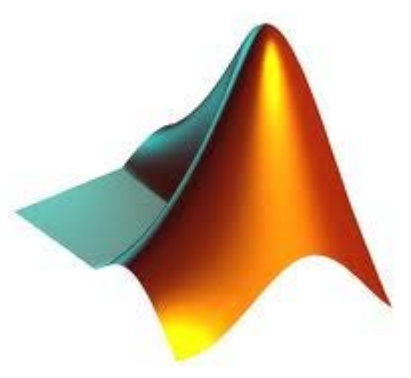

- MATLAB podporuje formáty
  - BMP, JPG, PNG, TIFF, GIF
  - JPEG 2000 formáty: JP2, JPX...
  - Iné: PNM, PCX, ICO, PBM, HDF...

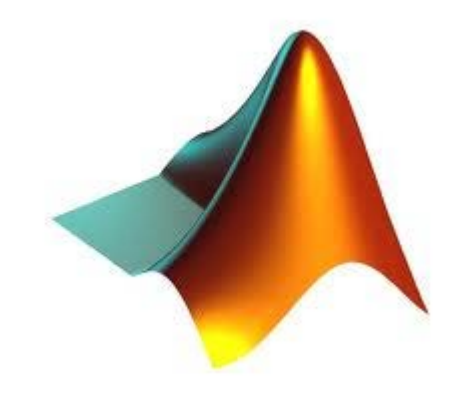

#### **M-files**

- MATLAB skript
- postupnosť príkazov

- MATLAB funkcia
- meno súboru = názov funkcie
- prvy.m

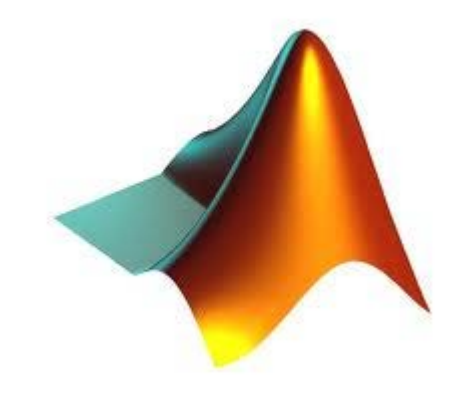

#### **M-files**

function x = prvy (v)

x = v(1);

- Volanie:
- $y = [2 \ 4 \ 6 \ 7 \ 5 \ 9];$

x = prvy(y);

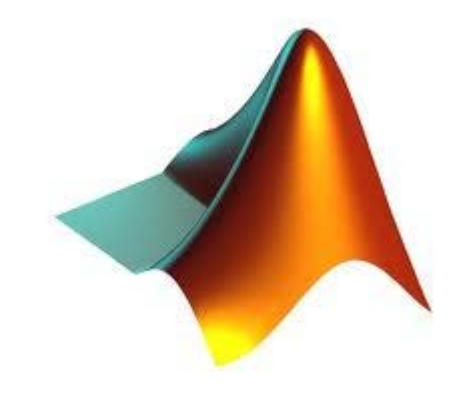

#### **M-files**

- function [x,y,z] = prvy(v)
- prvy(v);
- uloží do ans len x

• function [] = prvy(v)

- % komentare
- %% spúšťateľná časť kódu

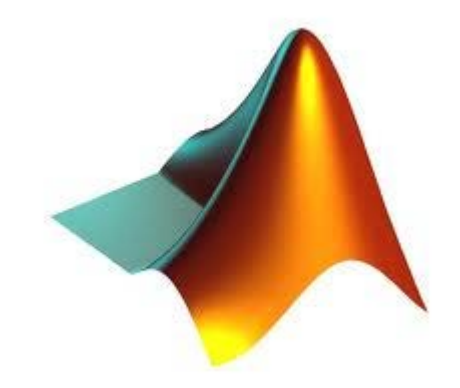

- >> guide
- Blank GUI

- Vytvorí dva súbory:
  - -meno.fig
  - -meno.m
  - nemeniť meno už vytvoreného GUI

| GUIDE Quick Start                                                                                      |                                                         |
|----------------------------------------------------------------------------------------------------|---------------------------------------------------------|
| Create New GUI Open Existing G                                                                         | U                                                       |
| GUIDE templates                                                                                        | Preview                                                 |
| <ul> <li>GUI with Uicontrols</li> <li>GUI with Axes and Menu</li> <li>Modal Question Dialog</li> </ul> | BLANK                                                   |
| Save on startup as: C:\Users\Ela                                                                       | \Documents\MATLAB\untitled.fig Browse<br>OK Cancel Help |

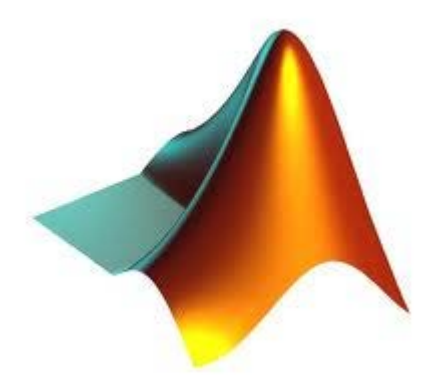

- GUI objekty:
  - Button, radio button, check box, slider
  - Edit text, Static text
  - Axes
  - Pop-up menu
  - List box
  - Panel
  - Button group...

| 🕤 untitled2.fig   |               |          |       |       |       |  |      | - 0  | X |
|-------------------|---------------|----------|-------|-------|-------|--|------|------|---|
| File Edit View La | ayout To      | ools Hel | р     |       |       |  |      |      |   |
| 🗅 😅 📰   🐰 🖻       | <b>n</b> 🔒 10 | ⇔   ₿    | i 🌠 🖥 | 🖬 🛛 🖻 | ] 🛃 💖 |  |      |      |   |
| Relect            |               |          |       |       |       |  |      |      | / |
| Bush Button       |               |          |       |       |       |  |      |      |   |
| Slider            |               |          |       |       |       |  |      |      |   |
| Radio Button      |               |          |       |       |       |  |      |      |   |
| 🗹 Check Box       |               |          |       |       |       |  | <br> |      |   |
| Edit Text         |               |          |       |       |       |  |      |      |   |
| 🚥 Static Text     |               |          |       |       |       |  |      |      |   |
| Pop-up Menu       |               |          |       |       |       |  |      |      |   |
|                   |               |          |       |       |       |  |      |      |   |
| Toggle Button     |               |          |       |       |       |  |      |      |   |
| Panel             |               |          |       |       |       |  |      | <br> |   |
| Button Group      |               |          |       |       |       |  |      |      |   |
| X ActiveX Control |               |          |       |       |       |  |      |      |   |
|                   |               |          |       |       |       |  |      |      |   |
|                   |               |          |       |       |       |  |      |      |   |
|                   |               |          |       |       |       |  |      |      |   |
|                   |               |          |       |       |       |  |      |      |   |
|                   |               |          |       |       |       |  |      |      |   |
|                   | <             |          |       |       |       |  |      |      | > |

- Načítať
- Vykresliť
- Zmeniť farby

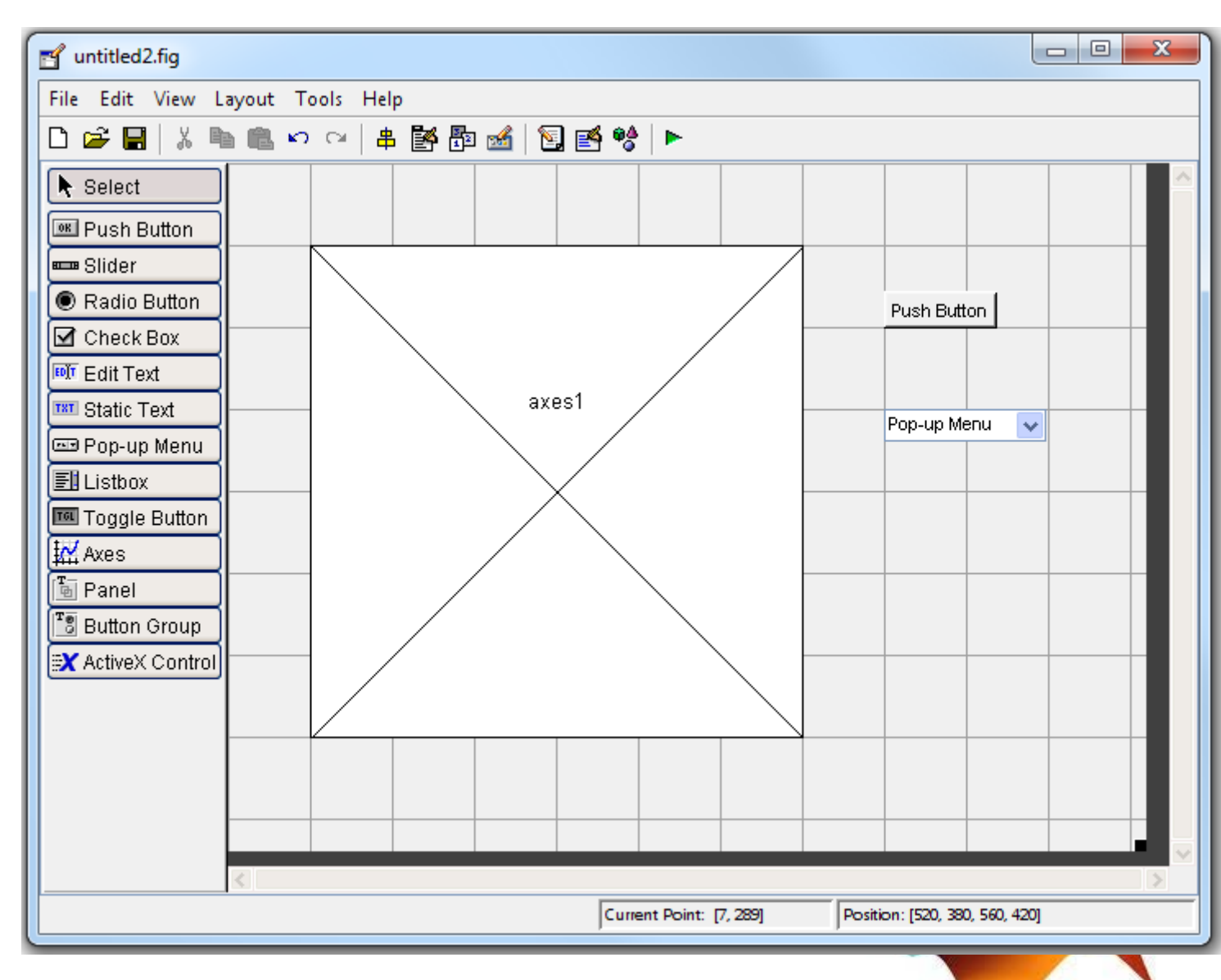

#### • Property Inspector

- Color, text, name, position, opacity

|   | Min                |   | 0.0                      |
|---|--------------------|---|--------------------------|
| + | Position           |   | [79,8 19,154 19,8 1,538] |
|   | SelectionHighlight |   | on                       |
| + | SliderStep         |   | [0,01 0,1]               |
|   | String             | E | String                   |
|   | Style              |   | map                      |
|   | Tag                |   | hsv                      |
|   | TooltipString      |   | spring                   |
|   | UIContextMenu      |   | her                      |
|   | Units              |   |                          |
|   | UserData           |   |                          |
|   | Value              | Ð |                          |
|   | Visible            |   |                          |
|   |                    |   |                          |
|   |                    |   |                          |
|   |                    |   | OK Cancel                |
|   |                    |   |                          |

- Tools
- Menu Editor

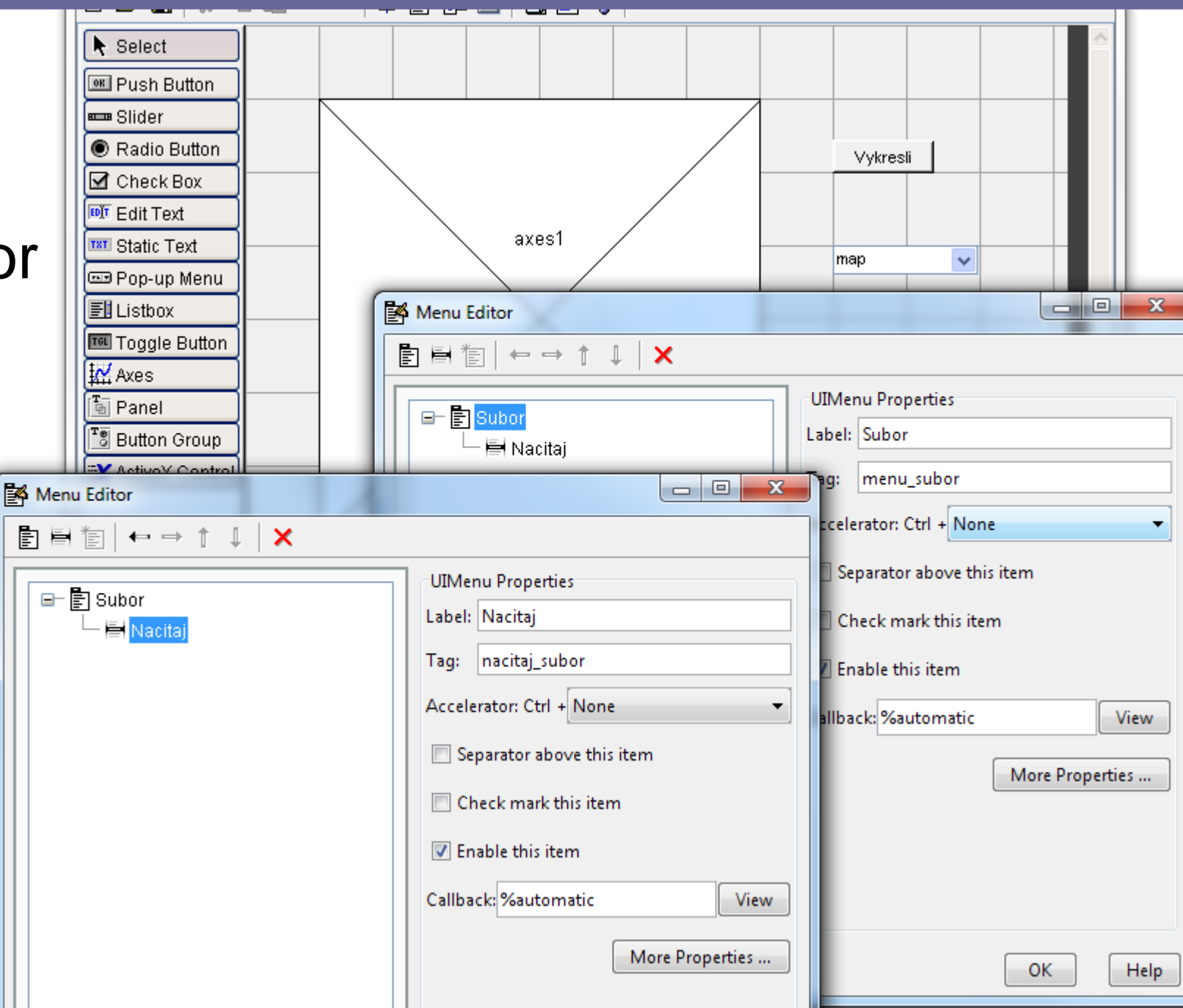

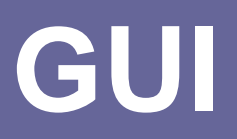

- Save as
- Spusti

• Nic sa nedeje!

Treba dopísať kód

>> test gui

>>

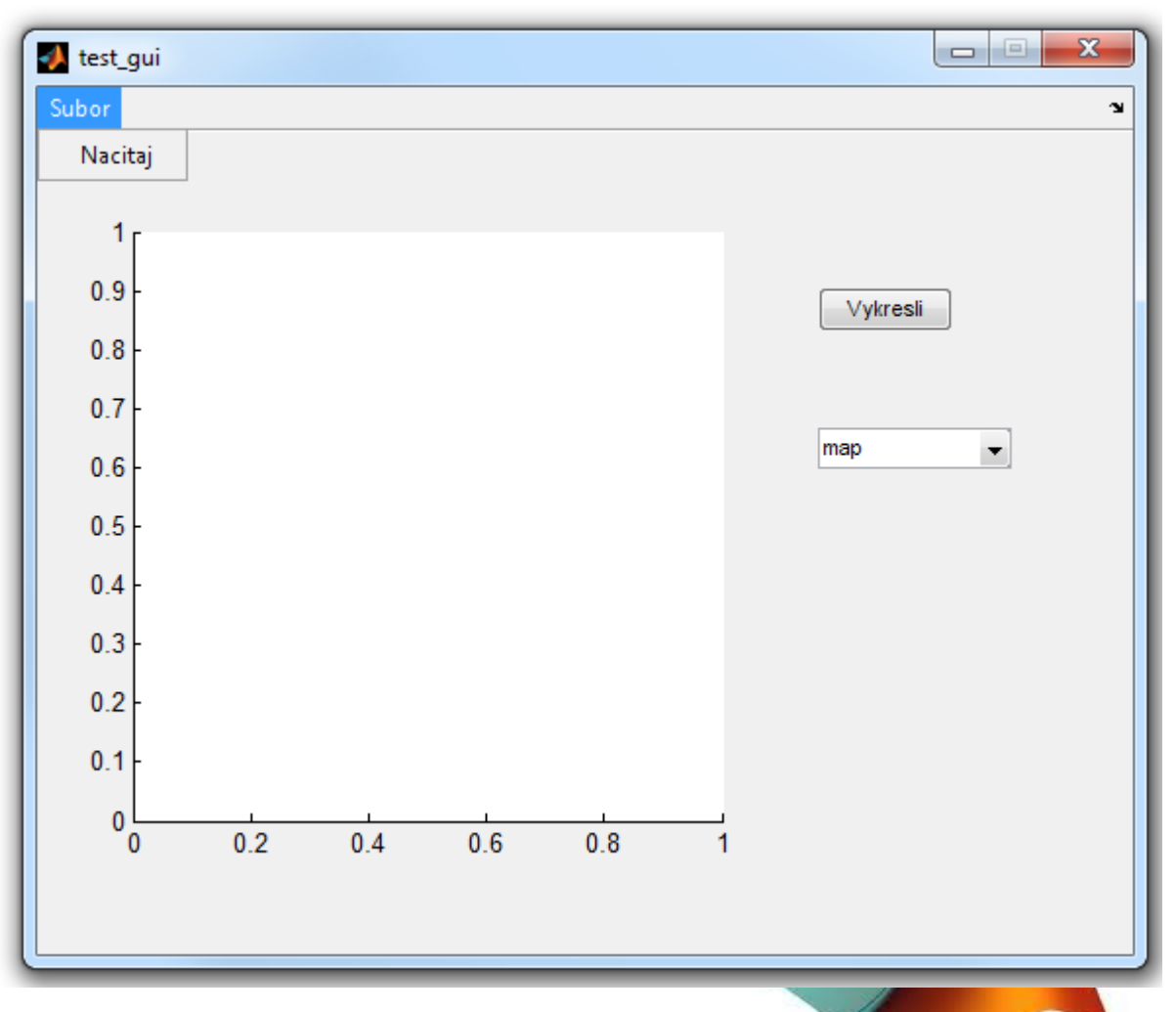

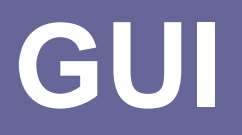

- Callbacks = funkcie, ktoré sa vykonajú po aktivácii objektu
- ak chceme využívať v jednom callbacku premennú ktorú sme vytvorili v inom, musíme použiť funkcie get a set

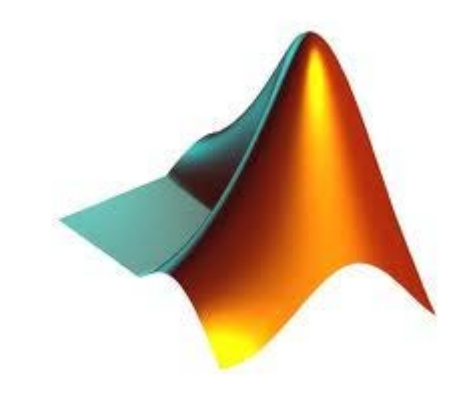

# **GUI - Callbacks**

- Callback
- ButtonDownFcn
- KeyPressFcn
- CreateFcn

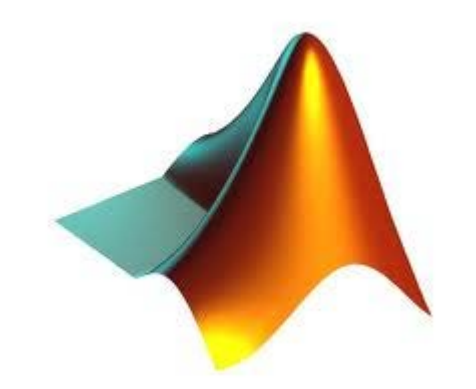

- Handles = štruktúra uchovávajúca data set(handles.text2,'Visible','on'); g = get(handles.radiobutton1, 'Value'); set(object, 'property',value) get(object, 'property')
- Globálne data:

handles.moje\_data = hodnota; guidata(hObject,handles)

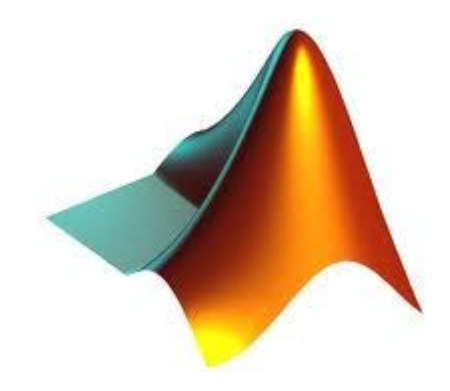

- Objekty majú okrem štandardných parametrov tzv. 'UserData,
  - môžme vložiť ľubovoľné dáta (obrázok, číslo)
- V jednom callbacku načítame
  - RGB = imread('1.jpg');
  - set(handles.pushbutton1, 'UserData', RGB);
- V druhom callbacku zavoláme
  - I=get(handles.pushbutton1,'UserData');
  - imshow(I);

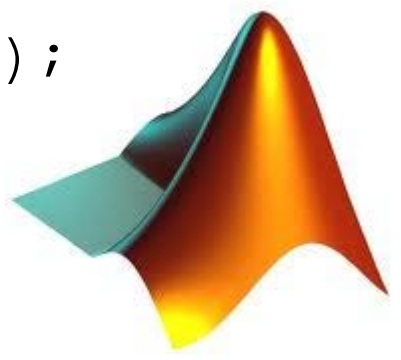

- Načítanie obrázka
  - [FileName,PathName]=uigetfile('\*.jpg',
    'Vyber .jpg');
  - I = imread(fullfile(PathName, FileName));
  - figure; imshow(I);

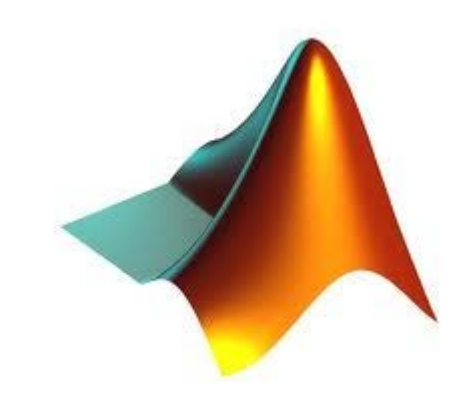

function test\_gui\_OpeningFcn(hObject, eventdata, handles, varargin)

- % This function has no output args, see OutputFcn.
- % hObject handle to figure
- % eventdata reserved to be defined in a future version of MATLAB
- % handles structure with handles and user data (see GUIDATA)
- % varargin command line arguments to test\_gui (see VARARGIN)

% Create color maps handles.map=colormap(jet); handles.hsv=colormap(hsv(128)); handles.spring=colormap(spring); handles.jet=colormap(jet); % Set the current map value handles.current\_map = handles.map;

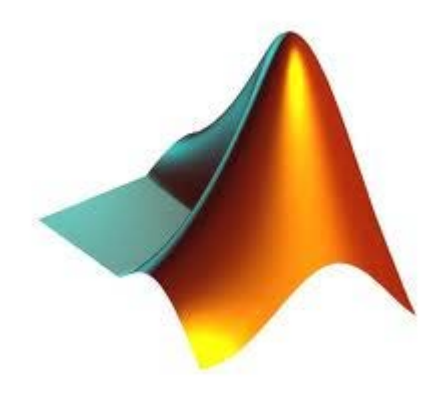

#### function nacitaj\_subor\_Callback(hObject, eventdata, handles)

- % hObject handle to nacitaj\_subor (see GCBO)
- % eventdata reserved to be defined in a future version of MATLAB
- % handles structure with handles and user data (see GUIDATA)

```
[i_file,i_PathName] = uigetfile({'*.jpg', 'JPEG imagefile
(*.jpg)'; '*.*', 'All Files (*.*)'}, 'Select the JPEG
Image',[cd '\']);
```

```
if ~isequal(i_file, 0)
```

- % Reading the Image file
- i\_file = fullfile(i\_PathName,i\_file);
- i\_RGB = double(imread(i\_file))/255;

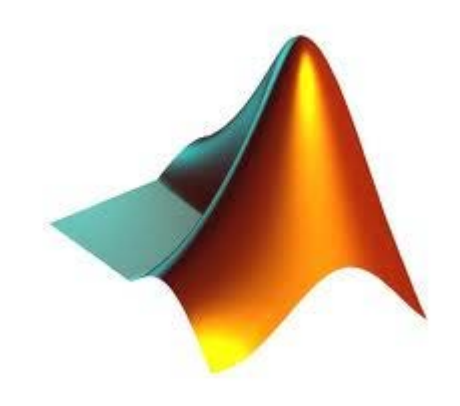

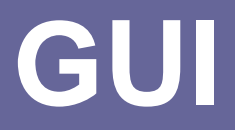

```
[idx_im,handles.map] = rgb2ind(i_RGB, 256);
handles.index_image=idx_im;
handles.current_map = handles.map;
end
```

% Reset PopUp menu to 1st color map set(handles.popupmenu1,'Value',1)

% Save the handles structure.
guidata(hObject,handles)

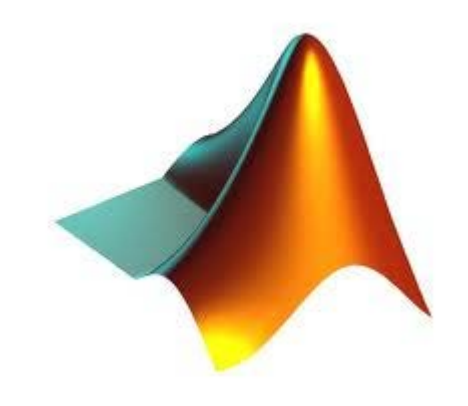

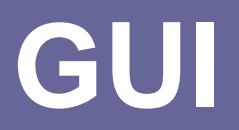

#### function popupmenul\_Callback(hObject, eventdata, handles)

- % hObject handle to popupmenul (see GCBO)
- % eventdata reserved to be defined in a future version of MATLAB
- % handles structure with handles and user data (see GUIDATA)
- % Hints: contents = get(hObject,'String') returns popupmenul contents as cell array % contents{get(hObject,'Value')} returns selected item from popupmenul

```
% Determine the selected color map
str = get(hObject,'String');
val = get(hObject,'Value');
```

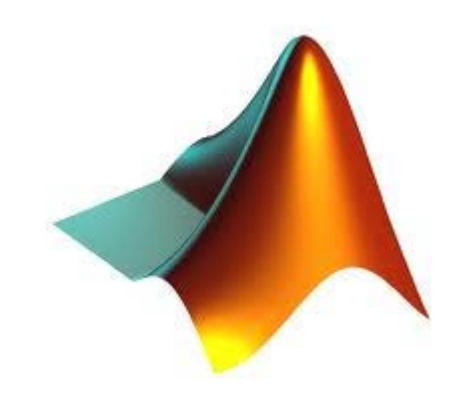

```
% Set current data to the selected data set.
switch str{val};
case 'map'
  handles.current_map = handles.map;
case 'hsv'
  handles.current_map = handles.hsv;
case 'spring'
  handles.current_map = handles.spring;
case 'jet'
  handles.current_map = handles.jet;
end
colormap(handles.current_map)
% Save the handles structure.
guidata(hObject,handles)
```

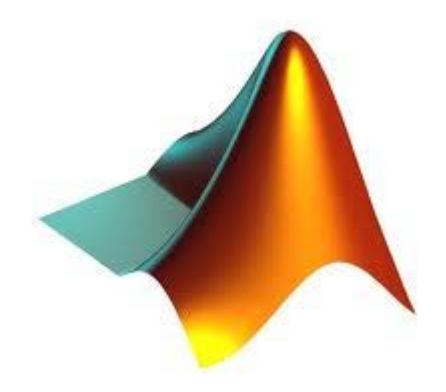

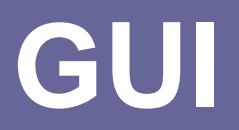

#### function pushbutton1\_Callback(hObject, eventdata, handles)

- % hObject handle to pushbutton1 (see GCBO)
- % eventdata reserved to be defined in a future version of MATLAB
- % handles structure with handles and user data (see GUIDATA)

imshow(handles.index\_image)
colormap(handles.current\_map)

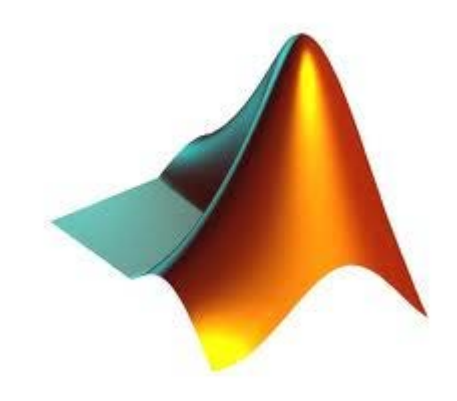

# Tutoriál na doma

 http://www.mathworks.com/matlabcentral/fileexc hange/27773-matlab-video-tutorial-in-czechlesson-12--creating-gui

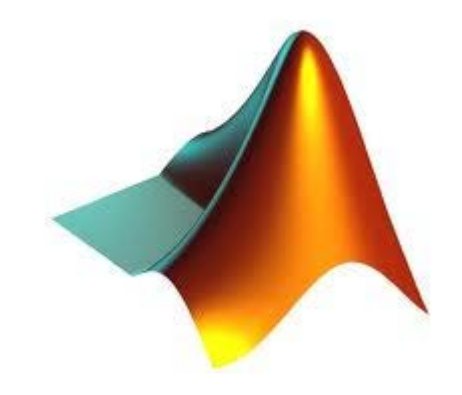